# IN NUR **5 MINUTEN** INSTALLIERT!

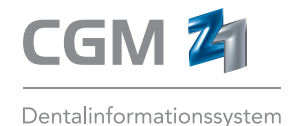

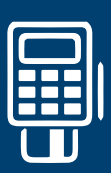

## **KURZANLEITUNG**

Anbindung eines mobilen Kartenterminals an CGM Z1

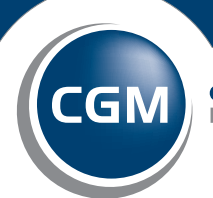

CompuGroup Medical

Synchronizing Healthcare

### VORBEREITUNG

Schließen Sie das mobile Kartenterminal per USB an den Rechner an:

| Klicken Sie au  | f "Weiter" um die H          | Componenten zu           | installieren.     |  |
|-----------------|------------------------------|--------------------------|-------------------|--|
| Konfigurations  | daten:                       |                          |                   |  |
| Bitte notieren  | Sie sich für Ihre CT-API Anv | rendung (z.B. Praxisverw | altungs Software) |  |
| Device: OF      | GA 900 USB Virtual Com Po    | rt (COM6)                |                   |  |
| Serielle Port N | ummer (pn): 6                |                          |                   |  |
|                 |                              |                          |                   |  |
|                 |                              |                          |                   |  |
|                 |                              |                          |                   |  |
|                 |                              |                          |                   |  |
|                 |                              |                          |                   |  |

Treiberinstallation durchführen.

| Neue Hardware gefunden - ORGA 900 USB Virtual Com Port (COM6)            | ×         |
|--------------------------------------------------------------------------|-----------|
| Die Software für dieses Gerät wurde erfolgreich installiert.             |           |
| Die Installation der Treibersoftware für dieses Gerät ist abgeschlossen: |           |
| ORGA 900 US8 Virtual Com Port                                            |           |
|                                                                          |           |
|                                                                          | Schließen |

Sollte der Treiber nicht automatisch installiert werden, führen Sie die Treiberinstallation manuell durch. Das Setup hierfür finden Sie unter: https://ingenico.de/healthcare/downloads

Im Gerätemanager des Rechners den COM-Port abfragen.

| SM-Bus-Controller                    |  |
|--------------------------------------|--|
| Anschlüsse (COM & LPT)               |  |
| ORGA 900 USB Virtual Com Port (COM6) |  |

# EINRICHTUNG EINES MOBILEN KARTENTERMINALS

| Stammdaten \ Telematik Konfigur                                                                                                    | tion 🗾                                                                                                    |
|----------------------------------------------------------------------------------------------------|----------------------------------------------------------------------------------------------------|
| × 1                                                                                                    | 🕫 🛍 🖻 🗳 🎖                                                                                                    |
| Globale Einstellungen Konne                                                                                                    | ktoren Mandanten Arbeitsplätze                                                                                                    |
| Arbeitsplatze<br>001 PSCV15TA1<br>002 aaa<br>003 bbb<br>004 ccc<br>005 ddd<br>006 eee<br>007 fff<br>008 ggg<br>009 hhh<br>010 iii<br>011 ijj<br>012 kkk<br>013 WKOB525799<br>014 WKOB525965 | zugeondneter Konnektor:       a - Konnektor A         ale Kartenterminals:       Versichertendaten autom. lesen:         Trusted Viewer ID:                                                                                                    |
|                                                                                                    |                                                                                                    |
| Richten Sie das mobile                                                                                                    | e Kartenterminal mithilfe dieser Kontrollelemente ein:                                                                                                    |
| Richten Sie das mobile<br>Kontrollelement                                                                                                    | e Kartenterminal mithilfe dieser Kontrollelemente ein:<br>Beschreibung                                                                                                    |
| Richten Sie das mobile<br>Kontrollelement<br><b>Mob. Kartentern</b>                                                                                                    | e Kartenterminal mithilfe dieser Kontrollelemente ein:  Beschreibung  inal: Wählen Sie diese Kontrollkästchen aus, um das mobile Kartenterminal zu aktivieren.                                                                                  |
| Richten Sie das mobil<br>Kontrollelement<br>Mob. Kartentern<br>CT-API DLL:                                                                                                    | e Kartenterminal mithilfe dieser Kontrollelemente ein:<br>Beschreibung<br>Mählen Sie diese Kontrollkästchen<br>aus, um das mobile Kartenterminal zu<br>aktivieren.<br>Wählen Sie aus der Liste die CT-API D<br>des mobilen Kartenterminals aus. |

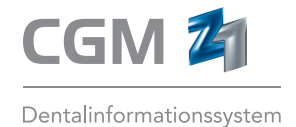

#### CompuGroup Medical Dentalsysteme GmbH

Maria Trost 25 | 56070 Koblenz T +49 (0) 261 8000-1900 F +49 (0) 261 8000-1916 info@cgm-dentalsysteme.de

cgm-dentalsysteme.de cgm.com/de

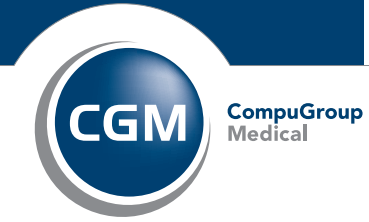

Synchronizing Healthcare